### メールアドレス変更の流れ く目次>

### <STEP1>

- 1-1. クーポン取得サイトにログイン
- 1-2. マイページからメールアドレス変更画面へ
- 1-3. メールアドレスを変更ボタンをクリック
- 1-4. 変更後のメールアドレスを入力
- 1-5. ご本人確認メール送信画面の表示

#### <STEP2>

2-1. 本人確認メールを確認してリンクをクリック

#### <STEP3>

- 3-1. メールアドレス変更完了画面
- 3-2. 変更後メールアドレスの確認

# <STEP1> 1-1. クーポン取得サイトにログイン

加入者番号とパスワードを入力して、「ログイン」ボタンをクリックしてください。

JJK JTB旅行クーポン 発行システム

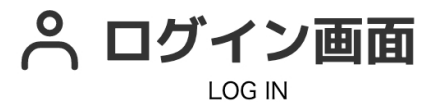

#### 加入者番号とパスワードをご入力ください。

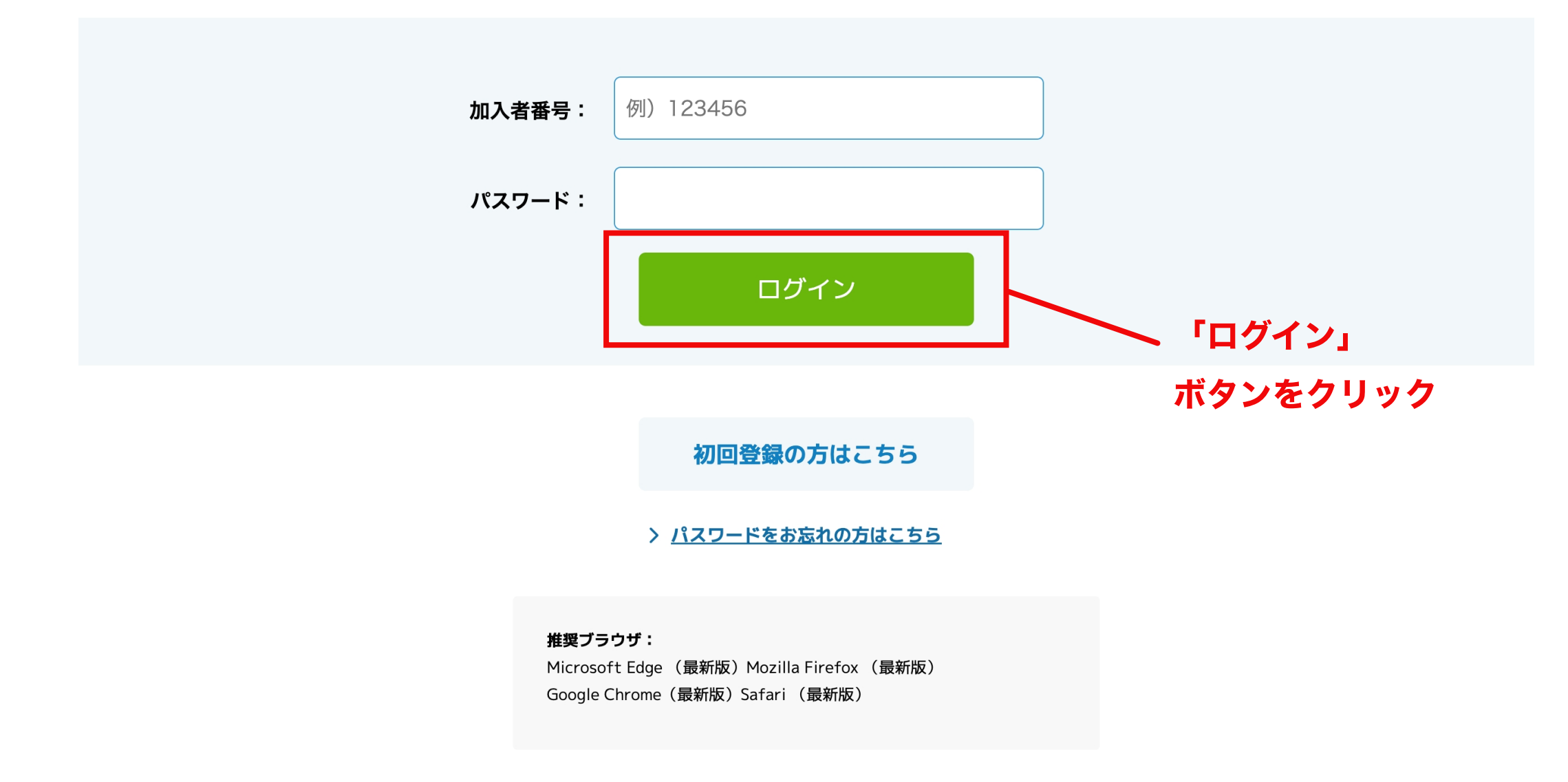

# <STEP1> 1-2. マイページからメールアドレス変更画面へ

マイページ右上の「メールアドレス変更」ボタンをクリックしてください。

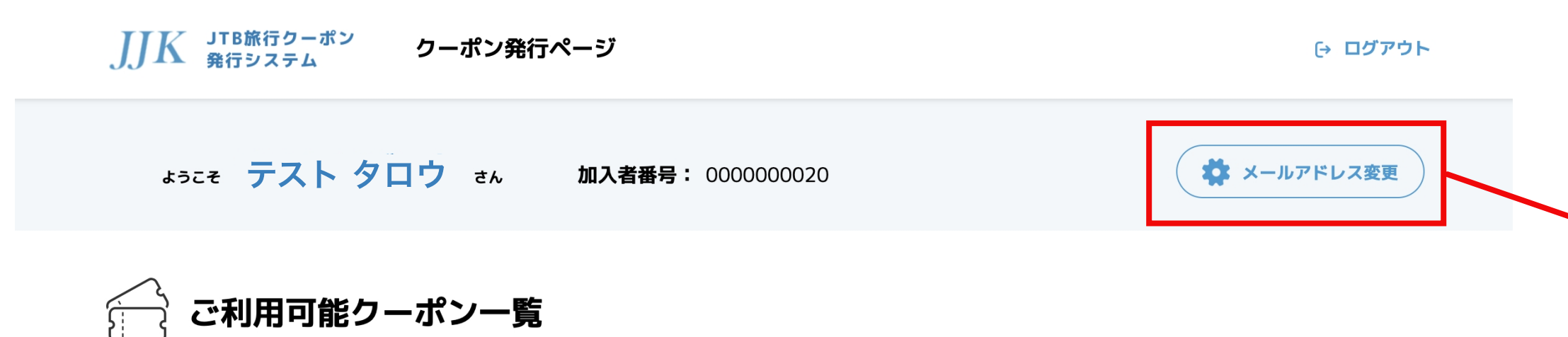

ご利用の際は「クーポンを発行する」ボタンをクリックして下さい。 1回目のクーポンを発行後に、2回目のクーポンが発行可能となります。

#### JJK JTB旅行クーポン 発行システム

### 〜 「メールアドレス変更」 ボタンをクリック

## <STEP1> 1-3. メールアドレスを変更ボタンをクリック

現在のご登録メールアドレスをご確認の上、「メールアドレス変更」ボタンをクリックしてください。

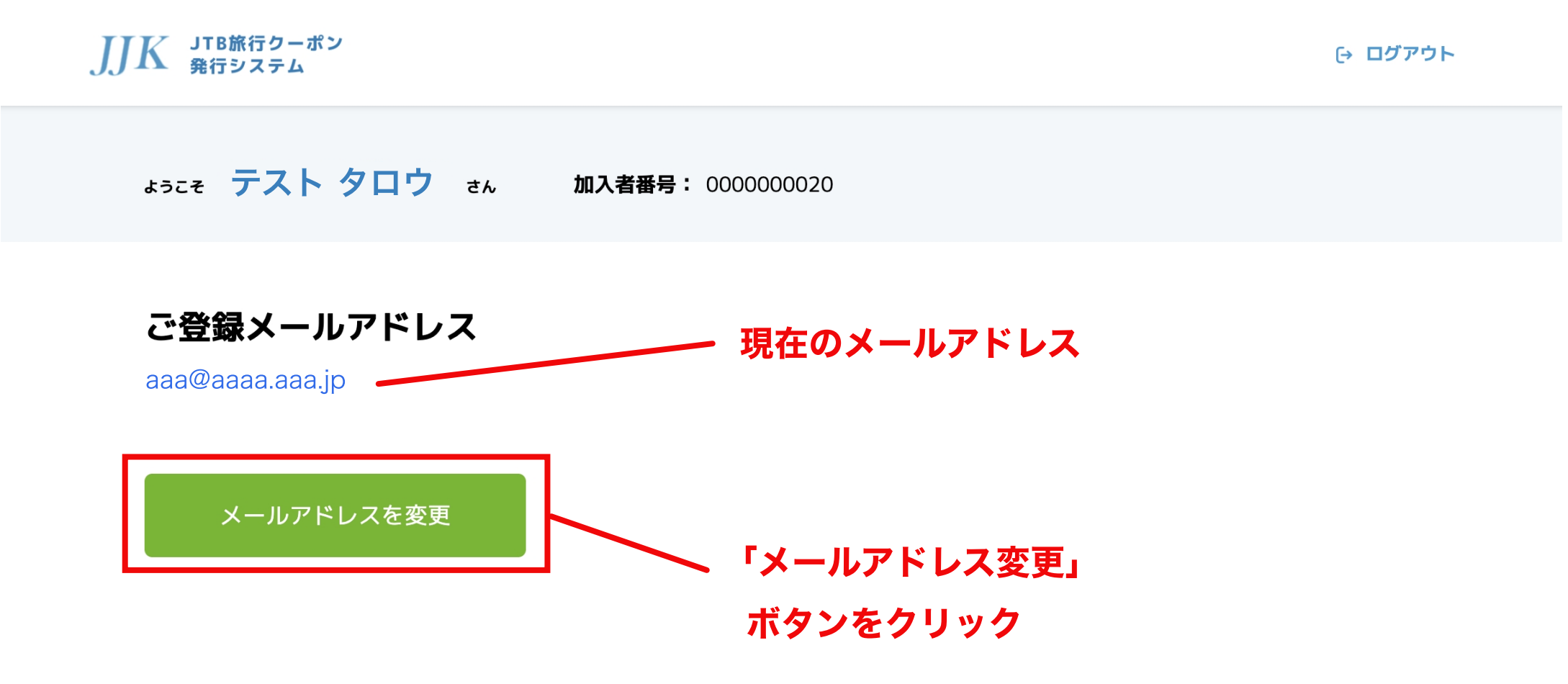

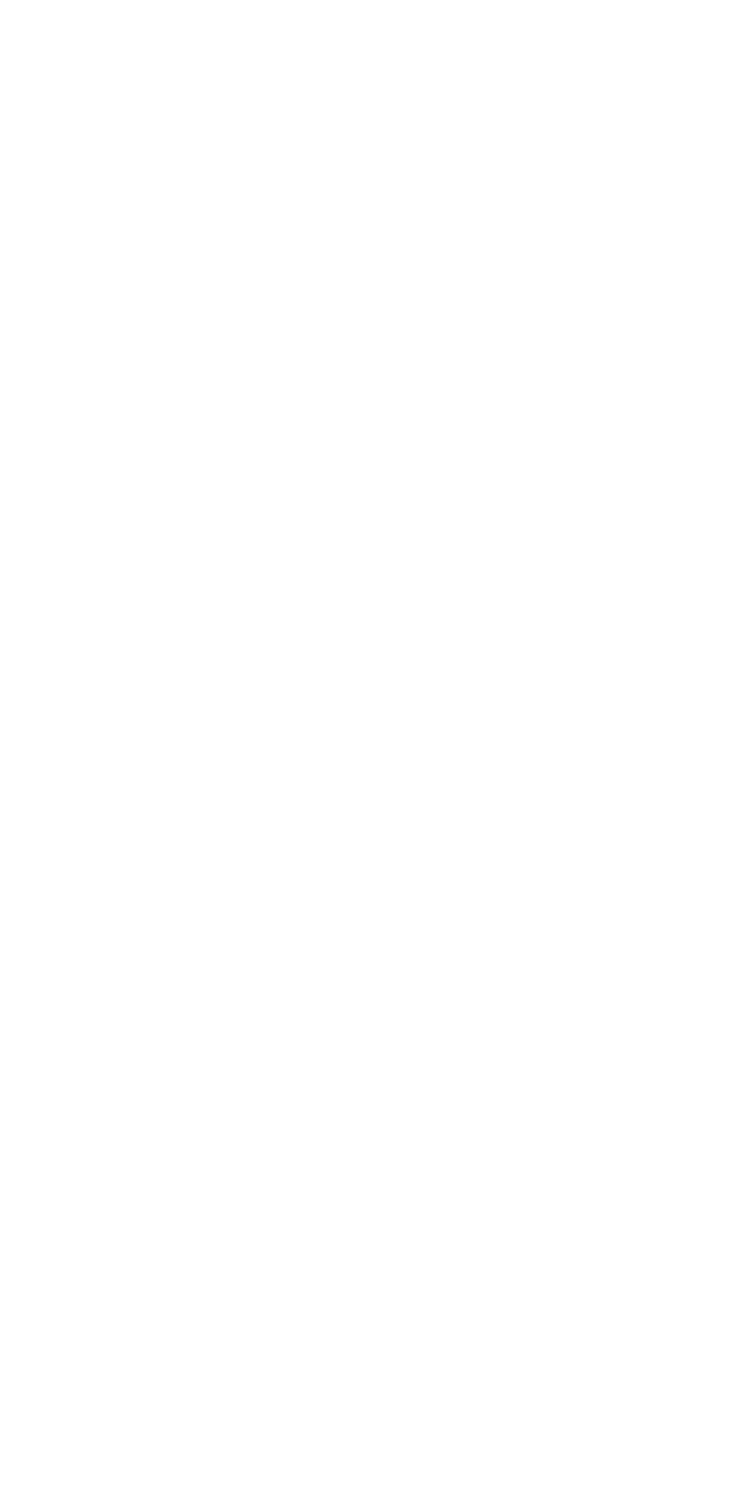

# <STEP1> 1-4. 変更後のメールアドレスを入力

変更後メールアドレスをご入力の上、「次へ」ボタンをクリックしてください。

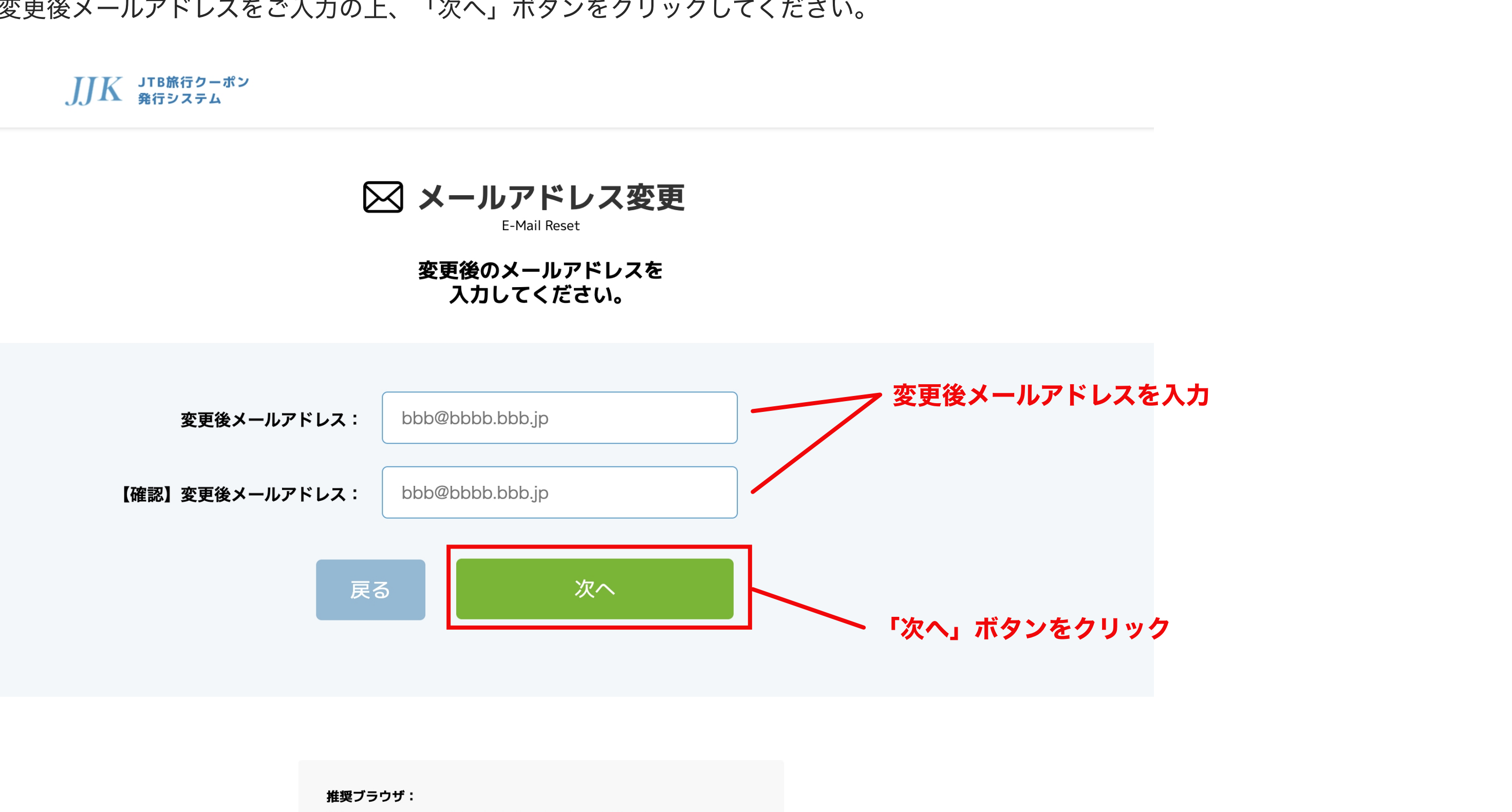

Microsoft Edge (最新版) Mozilla Firefox (最新版) Google Chrome (最新版) Safari (最新版)

# JJK JTB旅行クーポン 発行シュフー・

# <STEP1> 1-5. ご本人確認メール送信画面の表示

メールアドレスの変更が完了すると以下のページが表示されます。本人確認メールをご確認ください。

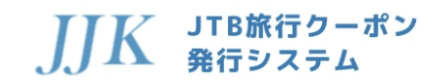

🖂 メールアドレス変更

E-Mail Reset

ご変更希望のメールアドレスに、本人確認メールを送信しました。 メールに記載の本人確認URLをクリックして、 メールアドレス変更を完了してください。

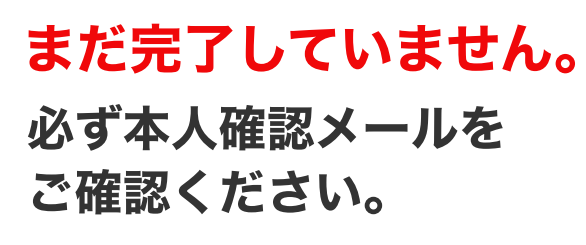

※メール内の本人確認URLの有効期限は10分となります。

#### ⅢK JTB旅行クーポン 弊価ですること 発行システム

# **<STEP2> 2-1.本人確認メールを確認してリンクをクリック** JK M = 100 m = 100 m

以下のご本人確認メールが届きますので、メール内のリンクをクリックしてください。

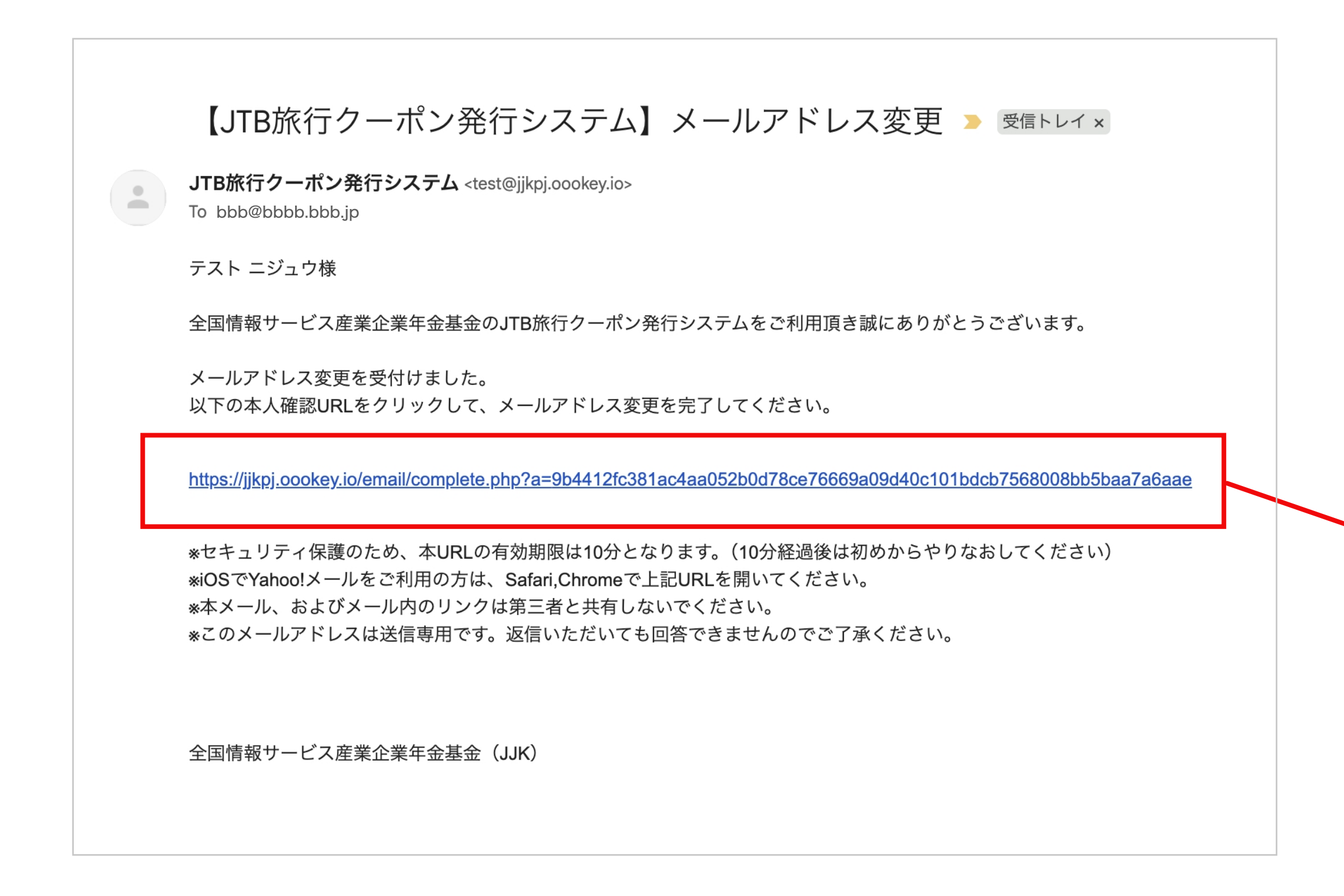

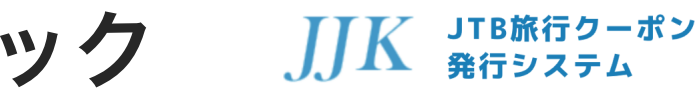

トリンクをクリック

### <STEP3> 3-1.メールアドレス変更完了画面

以下の様に、メールアドレス変更完了画面が表示されます。 「メールアドレスへ」をクリックすると変更後メールアドレスが表示されます。

**JJK** JTB旅行クーポン 発行システム

🖂 メールアドレス変更

E-Mail Reset

メールアドレスの変更が完了しました。 メールアドレス画面よりご確認ください。

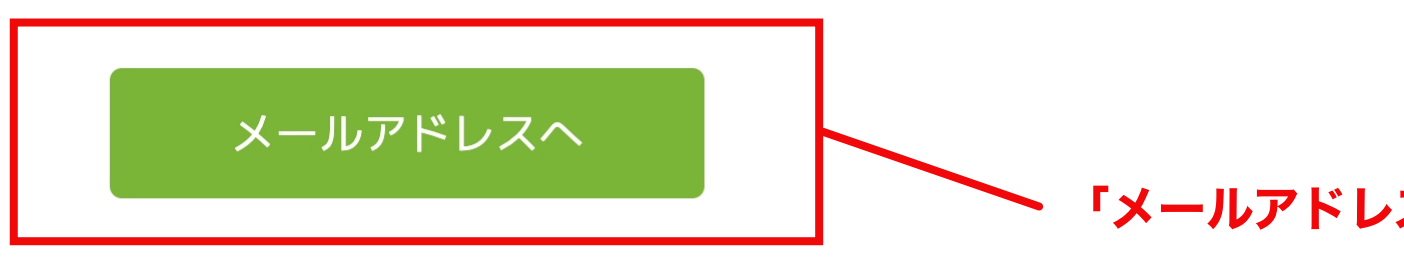

#### JJK JTB旅行クーポン 発行システム

「メールアドレスへ」ボタンをクリック

### <STEP3> 3-2. 変更後メールアドレスの確認

ご登録メールアドレス部分に、変更後のメールアドレスが表示されます。

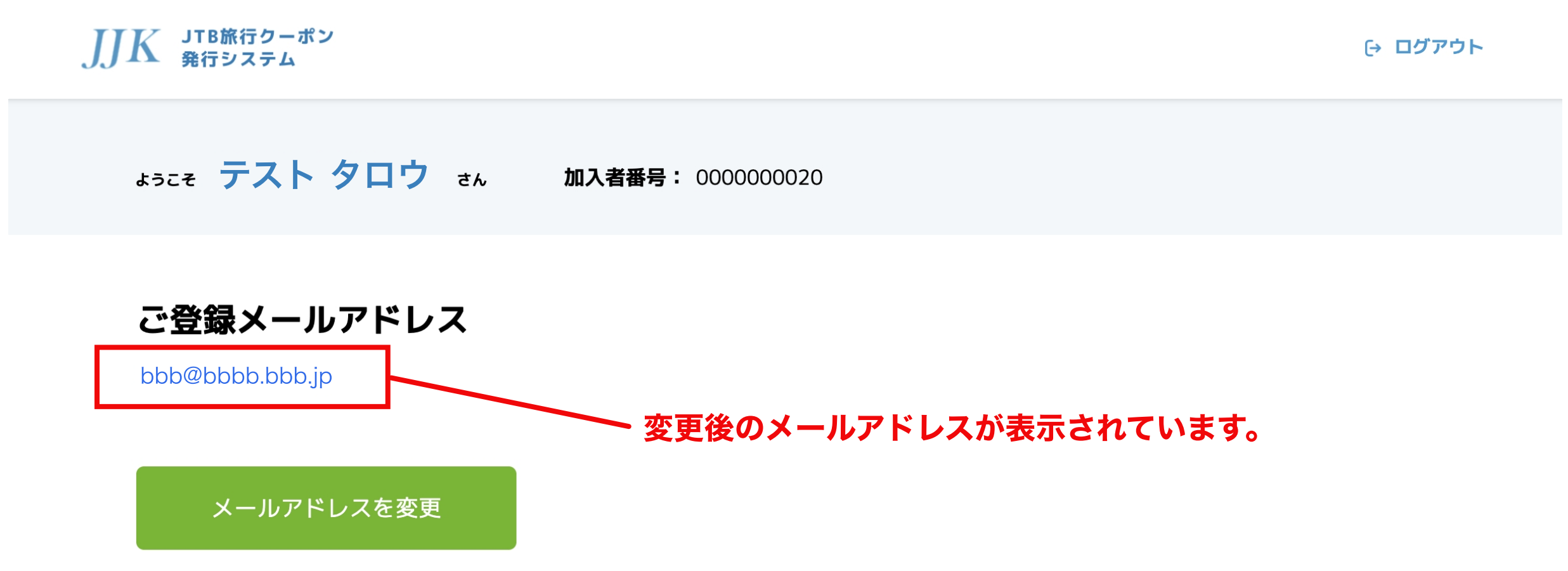